# PLS 分析之 Table 製作教學

※Table4(Scale properties of the measurement model)参考的影片:

https://www.youtube.com/watch?v=Y54RnPh9FrM

https://www.youtube.com/watch?v=4RAjrDp5r7w

| Construct       | Item | Item<br>mean | Standard deviation | Standardized<br>item loading | <i>T</i> -statistic | Cronbach's<br>alpha | Composite<br>reliability | AVE   |                |
|-----------------|------|--------------|--------------------|------------------------------|---------------------|---------------------|--------------------------|-------|----------------|
| Financial self- | FS1  | 5.83         | 1.028              | 0.660                        | 20.428              | 0.776               | 0.848                    | 0.528 |                |
| efficacy        | FS2  | 5.46         | 1.014              | 0.805                        | 49,851              |                     |                          |       |                |
|                 | FS3  | 5.44         | 1.062              | 0.775                        | 38,665              |                     |                          |       |                |
|                 | FS4  | 5.56         | 1.041              | 0.664                        | 24.359              |                     |                          |       |                |
|                 | FS5  | 5.52         | 1.088              | 0.719                        | 27.655              |                     |                          |       |                |
| Confirmation    | CON1 | 5.21         | 0.990              | 0.785                        | 44.625              | 0.795               | 0.867                    | 0.619 |                |
|                 | CON2 | 5.22         | 1.036              | 0.774                        | 42.143              |                     |                          |       |                |
|                 | CON3 | 5.25         | 1.033              | 0.821                        | 57.104              |                     |                          |       |                |
|                 | CON4 | 5.42         | 1.038              | 0.766                        | 43,842              |                     |                          |       |                |
| Fintech         | FCI1 | 5.73         | 0.913              | 0.729                        | 27.180              | 0.802               | 0.864                    | 0.561 |                |
| continuance     | FCI2 | 5.46         | 0.901              | 0.645                        | 20.529              |                     |                          |       |                |
| intention       | FCI3 | 5.92         | 0.889              | 0.829                        | 60.149              |                     |                          |       |                |
|                 | FCI4 | 5.98         | 0.901              | 0.792                        | 42.431              |                     |                          |       |                |
|                 | FCI5 | 5.99         | 0.907              | 0.737                        | 27.285              |                     |                          |       |                |
| Satisfaction    | SAT1 | 5.31         | 1.041              | 0.823                        | 62,504              | 0.772               | 0.856                    | 0.599 |                |
|                 | SAT2 | 5.22         | 1.039              | 0.801                        | 49.875              |                     |                          |       |                |
|                 | SAT3 | 5.14         | 1.080              | 0.813                        | 53.086              |                     |                          |       |                |
|                 | SAT4 | 5.88         | 1.004              | 0.646                        | 20.082              |                     |                          |       |                |
| Technological   | TSE1 | 6.35         | 0.915              | 0.822                        | 33.720              | 0.787               | 0.859                    | 0.604 |                |
| self-efficacy   | TSE2 | 6.49         | 0.832              | 0.816                        | 29.376              |                     |                          |       |                |
|                 | TSE3 | 6.36         | 0.783              | 0.729                        | 19.599              |                     |                          |       |                |
|                 | TSE4 | 6.05         | 0.909              | 0.735                        | 18.607              |                     |                          |       |                |
| Perceived       | PU1  | 5.59         | 1.016              | 0.739                        | 32.810              | 0.719               | 0.826                    | 0.543 |                |
| usefulness      | PU2  | 5.77         | 0.967              | 0.763                        | 37.286              |                     |                          |       | 1              |
|                 | PU3  | 5.71         | 0.948              | 0.745                        | 34.348              |                     |                          |       | Scale properti |
|                 | PU4  | 6.00         | 0.885              | 0.698                        | 27.174              |                     |                          |       | measuremen     |

▲Table4 參考圖

| Construct                   | Item   | Item Mean | Standard Deviation | Standardized item loading | Croubach's Alpha | <b>Composite Reliability</b> | rho_A | AVE  | VIF  |
|-----------------------------|--------|-----------|--------------------|---------------------------|------------------|------------------------------|-------|------|------|
| USE                         |        |           |                    |                           | 0.96             | 0.96                         | 0.96  | 0.67 |      |
| Perceived usefulness(PU)    |        |           |                    |                           | 0.95             | 0.96                         | 0.95  | 0.82 |      |
|                             | PU1    | 4.06      | 0.77               | 0.92                      |                  |                              |       |      | 4.17 |
|                             | PU2    | 4.06      | 0.80               | 0.92                      |                  |                              |       |      | 4.19 |
|                             | PU3    | 4.08      | 0.80               | 0.91                      |                  |                              |       |      | 3.85 |
|                             | PU4    | 4.16      | 0.76               | 0.89                      |                  |                              |       |      | 3.27 |
|                             | PU5    | 4.06      | 0.83               | 0.90                      |                  |                              |       |      | 3.47 |
| Perceived ease of use(PEOU) |        |           |                    |                           | 0.91             | 0.93                         | 0.91  | 0.74 |      |
|                             | PEOU1  | 3.79      | 0.79               | 0.88                      |                  |                              |       |      | 3.13 |
|                             | PEOU2  | 3.79      | 0.84               | 0.87                      |                  |                              |       |      | 2.86 |
|                             | PEOU3  | 3.90      | 0.84               | 0.90                      |                  |                              |       |      | 3.41 |
|                             | PEOU4  | 4.13      | 0.75               | 0.83                      |                  |                              |       |      | 2.17 |
|                             | PEOU5  | 3.80      | 0.86               | 0.81                      |                  |                              |       |      | 2.16 |
| (PD)                        |        |           |                    |                           | 0.90             | 0.94                         | 0.91  | 0.84 |      |
|                             | PT1    | 4.23      | 0.79               | 0.90                      |                  |                              |       |      | 2.57 |
|                             | PT2    | 4.12      | 0.76               | 0.92                      |                  |                              |       |      | 2.97 |
|                             | PT3    | 4.14      | 0.79               | 0.93                      |                  |                              |       |      | 3.32 |
| Attitide(ATT)               |        |           |                    |                           | 0.93             | 0.94                         | 0.93  | 0.77 |      |
|                             | ATT1   | 4.08      | 0.76               | 0.82                      |                  |                              |       |      | 2.23 |
|                             | ATT2   | 3.82      | 0.80               | 0.90                      |                  |                              |       |      | 3.60 |
|                             | ATT3   | 3.97      | 0.74               | 0.88                      |                  |                              |       |      | 2.90 |
|                             | ATT4   | 3.92      | 0.78               | 0.90                      |                  |                              |       |      | 3.54 |
|                             | ATT5   | 4.04      | 0.75               | 0.89                      |                  |                              |       |      | 3.13 |
| Intention(INT)              |        |           |                    |                           | 0.89             | 0.93                         | 0.89  | 0.82 |      |
|                             | INT1   | 4.06      | 0.76               | 0.90                      |                  |                              |       |      | 2.34 |
|                             | INT?   | 2.91      | 0.92               | 0.99                      |                  |                              |       |      | 2.55 |
|                             | INT3   | 3.86      | 0.88               | 0.92                      |                  |                              |       |      | 311  |
| USE Moderating Effort       |        | 5.00      | 0.00               | 0.74                      | 1.00             | 1.00                         | 1.00  | 1.00 | 2.44 |
| Mental Theory               |        |           |                    |                           | 0.94             | 0.95                         | 0.94  | 0.72 |      |
| Mastal Effort/ME)           |        |           |                    |                           | 0.94             | 0.93                         | 0.94  | 0.72 |      |
| success addreams)           | 3.07.1 | 2.67      | 0.00               | 0.01                      | 0.9              | 0.93                         | 0.9   | 9.77 | 3.76 |
|                             | ALC: N | 2.27      | 1.02               | 0.00                      |                  |                              |       |      | 3.75 |
|                             | ME2    | 2.33      | 1.02               | 0.92                      |                  |                              |       |      | 3.70 |
|                             | NIES   | 4.75      | 1.05               | 0.85                      |                  |                              |       |      | 4.18 |
|                             | ME4    | 4.57      | 1.11               | 0.82                      |                  |                              |       |      | 2.01 |

▲Scale properties of the measurement model

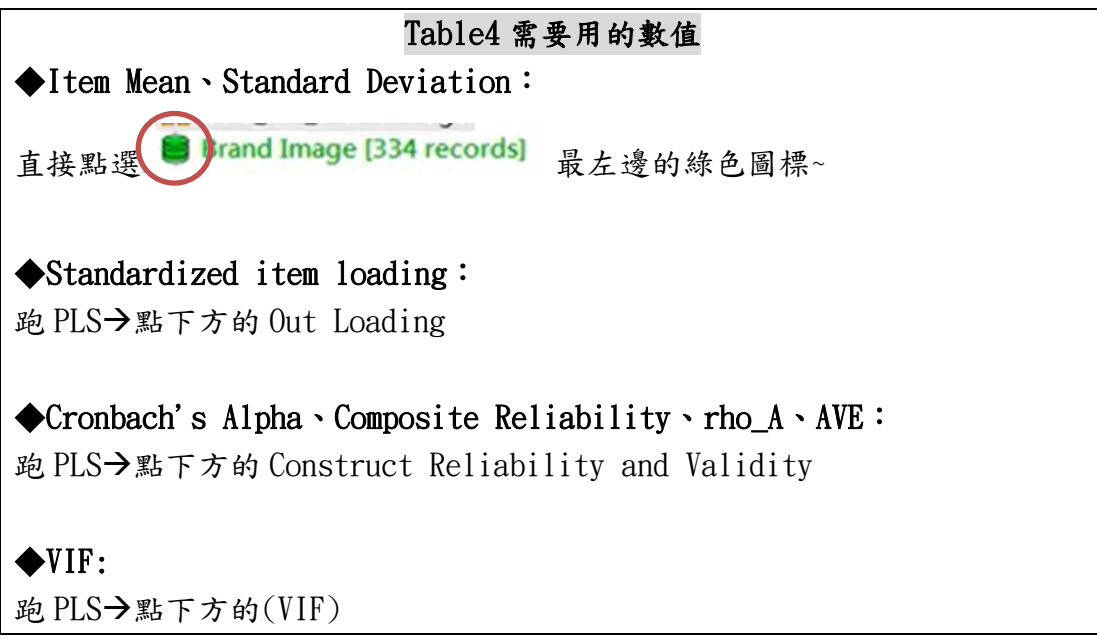

# ※Table5(Discriminant validity: Fornell-Larcker criterion)的製作方法: 跑 PLS→點 Discriminant Validity

|       |                                                                                                    |          |           |                         |       |                         | 1     |         | 2             |      | 3     | 4     | 4 5  |       |       | 6     |
|-------|----------------------------------------------------------------------------------------------------|----------|-----------|-------------------------|-------|-------------------------|-------|---------|---------------|------|-------|-------|------|-------|-------|-------|
| Tab   | 1. Perceived usefulness         2. Confirmation         ble 5.       3. Fintech continuance intention         criminant validity:       4. Financial self-efficacy |          | on        | 0.737<br>0.516<br>0.520 |       | 0.787<br>0.449<br>0.202 | 0.    | 749     | 0.7           | 07   |       |       |      |       |       |       |
| Disc  | riminant validity:                                                                                                    | 4. Final | icial set | I-emcac                 | y     |                         | 0.410 |         | 0.592         | 0.   | 000   | 0.72  |      | 0 774 |       |       |
| For   | nell-Larcker                                                                                                    | C. T. I  | action    | 1 16                    | · C . |                         | 0.490 |         | 0.039         | 0.   | 495   | 0.40  | 9    | 0.114 | ,     | 0 000 |
| crite | rion                                                                                                    | 6. Tech  | nologica  | al self-el              | ncacy |                         | 0.269 |         | 0.142         | 0.   | 246   | 0.15  | 1    | 0.118 | C     | )./// |
|       | ADCC                                                                                                    | 1        | 2         | 3                       | 4     | Tab<br>5                | ole5  | 參考<br>7 | <b>6</b><br>8 | 9    | 10    | 11    | 12   | 13    | 14    | 15    |
| 1     | ARCS                                                                                                    | 0.82     | 0.00      |                         |       |                         |       |         |               |      |       |       |      |       |       |       |
| 2     | ATTENTION                                                                                                    | 0.94     | 0.88      | 0.00                    |       |                         |       |         |               |      |       |       |      |       |       |       |
| 3     | ATTITUDE                                                                                                    | 0.84     | 0.79      | 0.88                    |       |                         |       |         |               |      |       |       |      |       |       |       |
| 4     | CONFIDENCE                                                                                                    | 0.91     | 0.76      | 0.77                    | 0.88  |                         |       |         |               |      |       |       |      |       |       |       |
| 5     | INTENTION                                                                                                    | 0.88     | 0.85      | 0.80                    | 0.80  | 0.90                    |       |         |               |      |       |       |      |       |       |       |
| б     | Mental Effort                                                                                                    | -0.25    | -0.22     | -0.26                   | -0.27 | -0.19                   | 0.88  |         |               |      |       |       |      |       |       |       |
| 7     | Mental Load                                                                                                    | -0.24    | -0.21     | -0.30                   | -0.26 | -0.20                   | 0.85  | 0.90    |               |      |       |       |      |       |       |       |
| 8     | Mental Theory                                                                                                    | -0.25    | -0.22     | -0.28                   | -0.28 | -0.20                   | 0.97  | 0.95    | 0.85          |      |       |       |      |       |       |       |
| 9     | PEOU                                                                                                    | 0.77     | 0.70      | 0.73                    | 0.74  | 0.74                    | -0.30 | -0.32   | -0.32         | 0.86 |       |       |      |       |       |       |
| 10    | PT                                                                                                    | 0.83     | 0.81      | 0.80                    | 0.73  | 0.76                    | -0.28 | -0.26   | -0.28         | 0.69 | 0.92  |       |      |       |       |       |
| 11    | PU                                                                                                    | 0.83     | 0.77      | 0.78                    | 0.76  | 0.78                    | -0.26 | -0.27   | -0.28         | 0.74 | 0.84  | 0.91  |      |       |       |       |
| 12    | RELEVENCE                                                                                                    | 0.93     | 0.83      | 0.75                    | 0.82  | 0.81                    | -0.18 | -0.19   | -0.19         | 0.75 | 0.71  | 0.75  | 0.87 |       |       |       |
| 13    | SAT                                                                                                    | 0.90     | 0.83      | 0.78                    | 0.75  | 0.80                    | -0.23 | -0.20   | -0.23         | 0.66 | 0.81  | 0.77  | 0.79 | 0.91  |       |       |
| 14    | USE                                                                                                    | 0.88     | 0.82      | 0.83                    | 0.81  | 0.83                    | -0.30 | -0.31   | -0.32         | 0.89 | 0.90  | 0.95  | 0.81 | 0.81  | 0.82  |       |
| 15    | USE Moderating Effect                                                                                                    | t 0.00   | -0.07     | -0.06                   | 0.05  | 0.06                    | 0.04  | 0.07    | 0.05          | 0.06 | -0.13 | -0.08 | 0.07 | -0.03 | -0.05 | 1.00  |
|       | Discriminant validity:                                                                                                    |          |           |                         |       |                         |       |         |               |      |       |       |      |       |       |       |
|       | Fornell-Larcker                                                                                                    |          |           |                         |       |                         |       |         |               |      |       |       |      |       |       |       |
|       | criterion                                                                                                    |          |           |                         |       |                         |       |         |               |      |       |       |      |       |       |       |

▲Discriminant validity: Fornell-Larcker criterion

# ※Table6(Discriminant validity: Heterotrsait - monotrait)的製作方法: 跑 PLS→點 Discriminant Validity→點右上角的 HTMT

|                                                                         |                                                                                                    | 1                                         | 2                                | 3                       | 4              | 5     |
|-------------------------------------------------------------------------|----------------------------------------------------------------------------------------------------|-------------------------------------------|----------------------------------|-------------------------|----------------|-------|
| Table 6.<br>Discriminant validity:<br>Heterotrsait-<br>monotrait (HTMT) | <ol> <li>Perceived usefulness</li> <li>Confirmation</li> <li>Fintech continuance intention</li> <li>Financial self-efficacy</li> <li>Satisfaction</li> <li>Technological self-efficacy</li> </ol> | 0.678<br>0.680<br>0.554<br>0.657<br>0.341 | 0.560<br>0.487<br>0.837<br>0.168 | 0.459<br>0.629<br>0.292 | 0.518<br>0.203 | 0.152 |

| ble6 參考 | 啚 |
|---------|---|
| 0160 参考 | 5 |

|                         | 1    | 2    | 3    | 4    | 5    | 6    | 7    | 8    | 9    | 10   | 11   | 12   | 13   | 14   | 15 |
|-------------------------|------|------|------|------|------|------|------|------|------|------|------|------|------|------|----|
| 1 ARCS                  |      |      |      |      |      |      |      |      |      |      |      |      |      |      |    |
| 2 ATTENTION             | 0.98 |      |      |      |      |      |      |      |      |      |      |      |      |      |    |
| 3 ATTITUDE              | 0.89 | 0.86 |      |      |      |      |      |      |      |      |      |      |      |      |    |
| 4 CONFIDENCE            | 0.96 | 0.82 | 0.83 |      |      |      |      |      |      |      |      |      |      |      |    |
| 5 INTENTION             | 0.95 | 0.93 | 0.87 | 0.88 |      |      |      |      |      |      |      |      |      |      |    |
| 6 Mental Effort         | 0.26 | 0.24 | 0.28 | 0.29 | 0.21 |      |      |      |      |      |      |      |      |      |    |
| 7 Mental Load           | 0.26 | 0.23 | 0.33 | 0.29 | 0.23 | 0.96 |      |      |      |      |      |      |      |      |    |
| 8 Mental Theory         | 0.26 | 0.24 | 0.30 | 0.30 | 0.22 | 1.06 | 1.05 |      |      |      |      |      |      |      |    |
| 9 PEOU                  | 0.82 | 0.75 | 0.79 | 0.80 | 0.82 | 0.33 | 0.36 | 0.35 |      |      |      |      |      |      |    |
| 10 PT                   | 0.88 | 0.88 | 0.87 | 0.79 | 0.85 | 0.31 | 0.29 | 0.31 | 0.76 |      |      |      |      |      |    |
| 11 PU                   | 0.87 | 0.82 | 0.83 | 0.81 | 0.85 | 0.28 | 0.30 | 0.29 | 0.80 | 0.91 |      |      |      |      |    |
| 12 RELEVENCE            | 1.00 | 0.91 | 0.82 | 0.90 | 0.90 | 0.20 | 0.22 | 0.21 | 0.83 | 0.78 | 0.82 |      |      |      |    |
| 13 SAT                  | 0.96 | 0.91 | 0.85 | 0.82 | 0.89 | 0.25 | 0.22 | 0.24 | 0.72 | 0.90 | 0.84 | 0.88 |      |      |    |
| 14 USE                  | 0.91 | 0.87 | 0.89 | 0.86 | 0.90 | 0.32 | 0.34 | 0.34 | 0.96 | 0.96 | 0.99 | 0.87 | 0.87 |      |    |
| 15 USE Moderating Effec | 0.07 | 0.08 | 0.06 | 0.05 | 0.07 | 0.04 | 0.07 | 0.05 | 0.10 | 0.14 | 0.08 | 0.08 | 0.04 | 0.11 |    |
| Discriminant validity:  |      |      |      |      |      |      |      |      |      |      |      |      |      |      |    |
| Heterotrsait -          |      |      |      |      |      |      |      |      |      |      |      |      |      |      |    |
| monotrait (HTMT)        |      |      |      |      |      |      |      |      |      |      |      |      |      |      |    |

▲Discriminant validity: Heterotrsait - monotrait(HTMT)

### ※結構模型評鑑鑑定表參考的影片:

|                       | Path Coefficients | t    | p-value | Outcome   | R square | f square | q square | 955%CILL | 95%CIUL | Model Fit      |
|-----------------------|-------------------|------|---------|-----------|----------|----------|----------|----------|---------|----------------|
| H1:USE→ATTITUDE       | 0.41              | 2.45 | 0.014   | Supported | 0.75     | 0.15     | 2.37     | 0.04     | 0.69    | SRMR=0.3       |
| H2:ARCS→ATTITUDE      | 0.48              | 3.09 | 0.002   | Supported | 0.75     | 0.20     | 2.15     | 0.21     | 0.84    | NFI=na         |
| H3:ATTITUDE→INTENTION | 0.34              | 3.54 | 0       | Supported | 0.74     | 0.14     | 2.30     | 0.15     | 0.53    | RMS theta=0.16 |
| H4:USE→INTENTION      | 0.55              | 5.92 | 0       | Supported | 0.74     | 0.35     | 1.47     | 0.36     | 0.72    |                |
| H5:Mental Theory→USE  | -0.32             | 3.27 | 0.001   | Supported | 0.10     | 0.11     | -0.01    | -0.50    | -0.12   |                |

https://www.youtube.com/watch?v=CviVCj0Z0xE

▲結構模型評鑑鑑定表 結構模型鑑定表需要用的數值

◆Path Coefficients(路徑係數): 跑PLS 之後,回頭看結構模型,箭頭上的 數字就是路徑係數。

◆ | t | : 跑 Bootstrapping, 回頭看結構模型, 箭頭上的數字就是 t 值。

◆p value:跑 Bootstrapping 就可以看到了。

◆Outcome: 若 | t | 大於 1.96 即成立! Supported!

◆R square: 跑 PLS→看箭頭指向的藍色構面中的數字,就是該假設的 R square。

◆f square:跑PLS→點選下方的f square。

#### **♦**q square:

(1)included: 跑 Blindfloding→回頭看結構模型,看箭頭指向的藍色構面中的數字,就是該假設的 included

(2)excluded:刪除構面→跑 Blindfloding→回頭看結構模型,看箭頭指向的藍色構面中的數字,就是該假設的 excluded

(3)q square=(included-excluded)/(1-included)

|                      | included | excluded | q square |
|----------------------|----------|----------|----------|
| H1:USE→ATTITUDE      | 0.565    | 0.538    | 0.062069 |
| H2:ARCS→ATTITUDE     | 0.565    | 0.526    | 0.089655 |
| H3:ATTITUDE→INTENTIO | 0.579    | 0.553    | 0.061758 |
| H4:USE→INTENTION     | 0.579    | 0.506    | 0.173397 |
| H5:Mental Theory→USE | 0.066    | 0        | 0.070664 |

▲計算 q square 公式可參考=(B2-C2)/(1-B2)

◆95%CILL、95%CIUL: 跑 Bootstrapping→點下方的 Path Coefficients→點 上方的 Confidence Intervals Bias Corrected→表格中的 2.50%即是 95%CILL,表格中的 97.50%即是 95%CIUL ◆Model Fit:跑PLS→點Model Fit (1)SRMR、NFI:在Fit Summary (2)RMS theta:在rms Theta

# ※調節效果參考的影片:

https://www.youtube.com/watch?v=PK4t7vmfLK8

|                   | Original Sample | t    | p-value | Outcome   |
|-------------------|-----------------|------|---------|-----------|
| H6 ∶ USExATT→INT  | 0.101           | 2.87 | 0.049   | Supported |
| H7 ∶ ARCSxUSE→ATT | 0.082           | 1.97 | 0.004   | Supported |

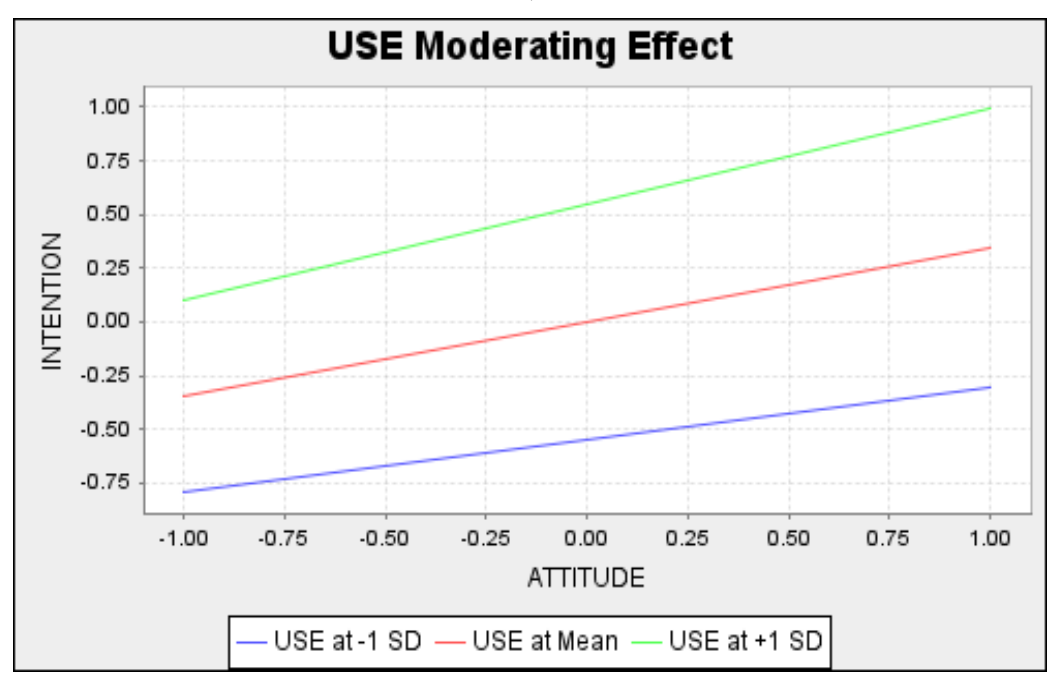

▲調節效果

▲調節效果圖形

點選構面按右鍵後→Add Moderating Effect→設定 MV 與 IV→跑 Bootstrapping→得到表格!! 跑 PLS→點 Simple Slope Analysis→得到圖形,觀察斜率

## ※中介效果鑑定表参考的影片:

# https://www.youtube.com/watch?v=dCcKiC097QU

https://www.youtube.com/watch?v=MfUIIRDd\_pg

| 自變數            | 中介變數           | 依變數    | 直接效果               | 間接效果               | 整體效果   | VAF    | 假設     |
|----------------|----------------|--------|--------------------|--------------------|--------|--------|--------|
| 諧和式熱情<br>(HP)  | 深層演出<br>策略(DA) |        | 0.209*<br>(3.932)  | 0.034*<br>(2.241)  | 0.243  | 13.99% | H9 成立  |
| 諧和式 熱情<br>(HP) | 表層演出<br>策略(SA) | 工作满    | 0.209*<br>(3.932)  | -0.005<br>(0.326)  | 0.204  | 2.45%  | 不顯著    |
| 强迫式熱情<br>(OP)  | 深層演出<br>策略(DA) | 意度(JS) | -0.144*<br>(2.527) | -0.023<br>(1.815)  | -0.167 | 13.77% | 不顯著    |
| 强迫式熱情<br>(OP)  | 表層演出<br>策略(SA) |        | -0.144*<br>(2.527) | -0.057*<br>(2.763) | -0.201 | 28.36% | H10 成立 |

#### ▲中介效果鑑定表參考圖

| independent variable  | Intervening Variable | dependent variable | direct effect | Indirect effect | total effect | VAF    | hypothesis |
|-----------------------|----------------------|--------------------|---------------|-----------------|--------------|--------|------------|
| Perceived Ease of Use | Perceived Usefulness | Intention          | 0.16(2.443)   | 0.069(2.298)    | 0.26         | 0.26   | Supported  |
| Perceived Usefulness  | Security Risk        | Intention          | 0.263(3.274)  | 負0.003(0.185)   | 0.30         | (0.01) |            |
| Security Risk         | Emotional Trust      | Intention          | 負0.011(0.192) | 0.057(1.904)    | 0.24         | 0.23   | Supported  |

#### ▲中介效果鑑定表

#### 中介效果鑑定表需要用的數值

◆直接效果:跑Bootstrapping→點選下方的Path Coefficieients

◆間接效果:

<法一>跑 Bootstrapping→點選下方的 Specific Indirect Effect <法二>跑 PLS→點選下方的 Indirect Effect

◆ 整體效果:

<法一>跑 Bootstrappin→點選下方的 Total Effect

◆VAF:間接效果/整體效果=VAF 沒有中介效果:VAF<20%

部分中介效果:20<%VAF<80%

完全中介效果: VAF>80%

◆假設:

T值大於1.96 即顯著。